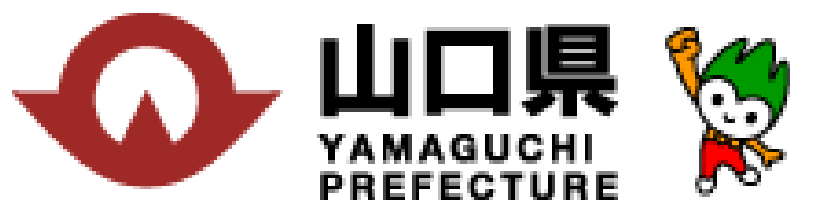

# やまぐち移住就業マッチングサイト

## の申請について

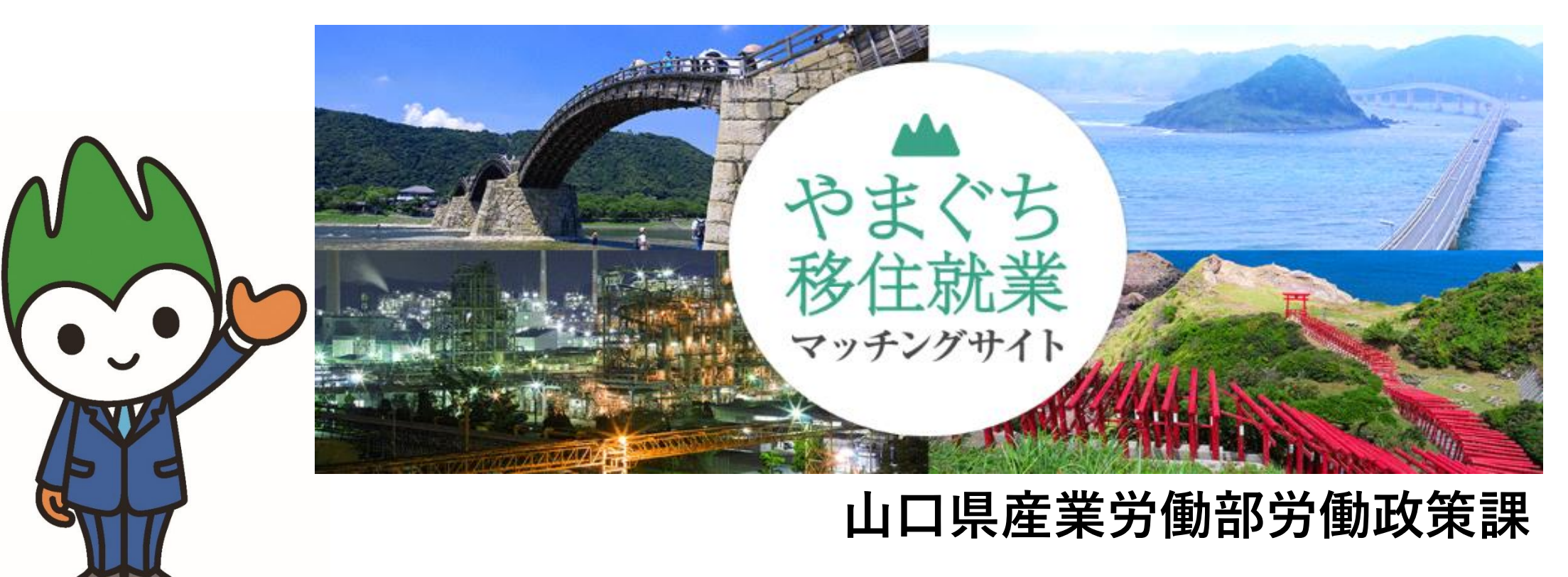

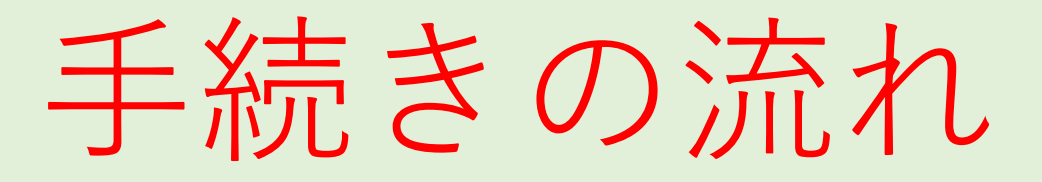

## 1 山口県のホームページへアクセス

- 2 山口県のホームページ記載の添付書類を メールにて提出またはホームページ上にて 電子申請
- 3 提出書類精査後、1週間程度でマッチング サイトに掲載

■山口県のホームページへアクセス

| まず、山口県のホームページに入ります!                                                                                                    |          |
|----------------------------------------------------------------------------------------------------|----------|
| 検索ワード:山口 対象法人 移住                                                                                                    |          |
|                                                                                                    |          |
| 山口 対象法人 移住                                                                                                    | × ↓ ⊕ Q  |
| <b>すべて</b> ニュース 画像 ショッピング 動画 ショート動画 地図 もっと見る <del>-</del>                                                                                                    | ツール -    |
| <ul> <li>山口県<br/>https://www.pref.yamaguchi.lg.jp &gt; soshiki :</li> <li>移住支援金の支給対象法人を募集しています! - 山口県</li> <li>2025/04/01 — 4 移住支援金の対象者の主な要件・2人以上の世帯の場合・・・最大100万円 18歳未満の<br/>者一人につき最大100万円を加算・単身世帯の場合・・・最大60万円…</li> </ul> | こちらをクリック |
| <ul> <li>やまぐち移住就業マッチングサイト<br/>https://yamaguchi-matching.com</li> <li>やまぐち移住就業マッチングサイト</li> <li>山口県が運営する「やまぐち移住就業マッチングサイト」は、大都市圏からの移住就業に興味がある方向けの求人情報サイトです。移住就業支援金事業の条件を満たした法人…</li> </ul>                                 |          |

■山口県のホームページへアクセス

| ● たべ、① Other Languages ② ステナイズ・学会研究 ● オボに入り       放方・安吉福田         ● オベ、③ Other Languages ③ ステナイズ・学会研究 ● オボに入り       風式市         ● オベ・ション       人名 1 - 単点 単点 化 (カイ・スパーツ       して 1 - 単点 - 単点 ・ 単ム (カ - ベル・スパーツ)       して 1 - 単点 - 単点 (カ - ベル・スパーツ)         ● ロロー       ● ロロー       ● ロロー       ● ロロー       ● サイトマップで保下         ● レッグキージッ 知識で保下 > 星史が開ぶ - 沙和砂波 (市) を 出版で保下 ④ サイトマップで保下       ● サイトマップで保下       ● サイトマップで保下         ● レッグキージッ 知識で保下 > 星史が開ぶ - 沙和砂波 (市) を 出版で保下 ● サイトマップで保下       ● サイトマップで保下         ● レッグキージッ 知識で保下 > 星史が開ぶ - 沙和砂波 (市) を 出版で保下 ● サイトマップで保下       ● サイトマップで保下         ● レッグキージ       ● 日本       ● 日本       ● サイトマップで保下         ● レッグキージ       ● 日本       ● ロー       ● ビッグ・         ● 日本       ● 日本       ● ビッグ・       ● 日本         ● 日本       ● 日本       ● ビッグ・       ● ノージー         ● 日本       ● ビッグ・       ● ビッグ・       ● ビッグ・         ● 日本       ● ビッグ・       ● ビッグ・       ● ビッグ・         ● 日本       ● ビッグ・       ● ビッグ・       ● ビッグ・         ● 日本       ● ビッグ・       ● ビッグ・       ● ビッグ・       ● ビッグ・         ● 日本       ● ビッグ・       ● ビッグ・       ● ビッグ・       ● ビッグ・         ● 日本       ● ビッグ・       ● ビッグ・       ● ビッグ・       ● ビッグ・       ● ビッグ・ <t< th=""><th>下記のページに接続!</th><th></th><th></th></t<>                                                                                                    | 下記のページに接続!                                                                                                    |                                                       |  |
|----------------------------------------------------------------------------------------------------|----------------------------------------------------------------------------------------------------|-------------------------------------------------------|--|
| トワブページ         くらし・発展         使用・マンボージ         しごと・危険・税         ちっブくり         風波物化           Google HB         (MA)<br>(-ソ・サ目物語・)         (MA)<br>(-ソ・サ目物語・)         (MA)<br>(-ソ・サ目物語・)         (MA)<br>(-ソ・サロックのほか)         (MA)<br>(-ソ・サロックのほか)         (MA)<br>(-ソ・サロックのほか)         (MA)<br>(-ソ・サロックのほか)         (MA)<br>(-ソ・サロックのほか)           MA         (MA)<br>(-ソ・サロックのほか)         (MA)<br>(-ソ・サロックのほか)         (MA)<br>(-ソ・サロックのほか)         (MA)<br>(-ソ・サロックのほか)         (MA)<br>(-ソ・サロックのほか)           Market         (MA)<br>(-ソ・サロックのほか)         (MA)<br>(-ソ・サロックのほか)         (MA)<br>(-ソ・サロックのほか)         (MA)<br>(-ソ・サロックのほか)         (MA)<br>(-ソ・サロックのほか)           Market         (MA)<br>(-ソ・ボロックのほか)         (MA)<br>(-ソ・ボロックのほか)         (MA)<br>(-ソ・ボロックのほか)         (MA)<br>(-ソ・ボロックのほか)         (MA)<br>(-ソ・ボロックのほか)           Market         (MA)<br>(-ソ・ボロックのほか)         (MA)<br>(-ソ・ボロックのほか)         (MA)<br>(-ソ・ボロックのな)         (MA)<br>(-ソ・ボロックのな)         (MA)<br>(-ソ・ボロックのな)           Market         (MA)<br>(- ソ・ボロックのな)         (MA)<br>(- ソ・ボロックのな)         (MA)<br>(- ソ・ボロックのな)         (MA)<br>(- ソ・ボロックのな)           Market         (MA)<br>(- ソ・ボロックのな)         (MA)<br>(- ソ・ボロックのな)         (MA)<br>(- ソ・ボロックのな)         (MA)<br>(- ソ・ボロックのな)           Market         (MA)<br>(- ソ・ボロックのな)         (MA)<br>(- ソ・ボロックのな)         (MA)<br>(- ソ・ボロックのな)         (MA)<br>(- ソ・ボロックのな)           Market         (MA)<br>(- ソ・ボロックのな)         (MA)<br>(- ソ・ボロックのな)         (MA)<br>(- ソ・ボロックのな) | ◆ 本文へ ⊕ Other Languages ◎ 文字サイズ・背景色変更 ★ お気に入り                                                                                    | 防災・災害情報                                               |  |
| <ul> <li>レップページを思想で使す &gt; 産業労働部 &gt; 労働政策算 &gt; 移住支援金の支給対象法人を募集しています!</li> <li>移住支援金の支給対象法人を募集しています! ②</li> <li>              からの支給対象法人を募集しています! ③             からの支給対象法人を募集しています!              </li> <li>             からの支給対象法人を募集しています!             </li> <li>             からの支給対象法人を募集しています!             </li> <li>             からの支給対象法人を募集しています!             </li> <li>             からの支給対象法人を募集しています!             </li> <li>             からの支援しています!             </li> <li>             からの支援しています!             </li> <li>             からの支援しています!             </li> <li>             からのよりしています!             </li> <li>             からのなどの支援したしまま             </li> <li>             からのなどの支援したしまま             </li> <li>             からのなどのなどのとまま             </li> </ul> <ul> <li>             からのなどのなどのなどのなどのなどのなどのなどのなどのなどのなどのなどのなどのなどの</li></ul>                                                                                                    | トップページ     くらし・環境     健康・福祉     教育・文化・スポーツ     しごと・産業・観       Google 2005     検索     ② 検索の仕方     ③ 組織で探す                         | <ul> <li>光 まちづくり 県政情報</li> <li>③ サイトマップで探す</li> </ul> |  |
| <ul> <li>         かとうないます。         かとのないます。         かとのないます。         かとのないます。         かとのないます。         かとのないたすが、かなた支援会な支除がする事業を支援していますので、ぜひご登録くたさい!         <ul> <li>             かとのないたすが、からなた支援会な支除する事業を支援していますので、ぜひご登録くたさい!             ないのないたすが、             ないのないたすが、             ないのないたすが、             ないのないたすが、             ないのないたすが、             ないのないたすが、             ないのないたすが、             ないのないたすが、             ないのないたすが、             ないのないたすが、             ないのないたすが、             ないのないたすが、             ないのないたすが、             ないのないたすが、             ないのないたちが、             ないのないたちが、             ないのないたすが、             ないのないたすが、             ないのないたちが、             ないのないたちが、             ないのないたちが、             ないのないたちが、             ないのないのないたちが、             ないのないたちが、             ないのないたちが、             ないのないたちが、             ないのないたちが、             ないのないたちが、             ないのないたちが、             ないのないたちが、             ないのないたちが、             ないのないのない             ないのないたちが、             ないのないたちが、             ないのないのない             ないのないのない</li></ul></li></ul>                                                                                                    | ページ番号検索 ▼<br>R在10 トップページ > 組織で探す > 産業労働部 > 労働政策課 > 移住支援金の支給対象法人を募集しています!<br>R42 移住支援金の支給対象法人を募集しています!                            |                                                       |  |
| <ul> <li>ページ番号:0021178 更新日:2025年4月1日更新<br/>●印刷ページ表示</li> <li>小山県では、大都市圏からのUjターンの促進及び地域の中小企業等における人手不足の解消を目的に、<br/>大都市圏から山口県内に移住し、山口県が「移住支援金の支給対象として登録した法人等」に就業した方<br/>に対し、移住支援金を支給する事業を実施しています。</li> <li>現在、当事業に係る登録を希望する法人等の募集をしていますので、ぜひご登録ください!</li> <li>① よくある質問</li> </ul>                                                                                                    | 移住支援金の支給対象法人を募集しています!                                                                                                    | このページを見ている人は<br>こんなページも見ています                          |  |
| 山口県では、大都市圏からのUjiターンの促進及び地域の中小企業等における人手不足の解消を目的に、<br>大都市圏から山口県内に移住し、山口県が「移住支援金の支給対象として登録した法人等」に就業した方<br>に対し、移住支援金を支給する事業を実施しています。<br>現在、当事業に係る登録を希望する法人等の募集をしていますので、ぜひご登録ください!<br>1 募集開始                                                                                                    | ページ番号:0021178 更新日:2025年4月1日更新<br><b>員</b> 印刷ページ表示                                                                                | ⑦ 大都市圏から山口へ!移住就業された方へ移住支援金を支給します!                     |  |
| 現在、当事業に係る登録を希望する法人等の募集をしていますので、ぜひご登録ください!<br>1 募集開始                                                                                                    | 山口県では、大都市圏からのUjiターンの促進及び地域の中小企業等における人手不足の解消を目的に、<br>大都市圏から山口県内に移住し、山口県が「移住支援金の支給対象として登録した法人等」に就業した方<br>に対し、移住支援金を支給する事業を実施しています。 | 記 見つからないときは                                           |  |
|                                                                                                    | 現在、当事業に係る登録を希望する法人等の募集をしていますので、ぜひご登録ください!<br>1 募集開始                                                                              | (?) よくある質問                                            |  |
| 令和元年5月7日(火曜日)~ 随時受付中!                                                                                                    | 令和元年5月7日(火曜日)~ 随時受付中!                                                                                                    |                                                       |  |

山口県のホームページにて手続きを行います。 このページでは、登録に関する要件や手続き等を記載しています。

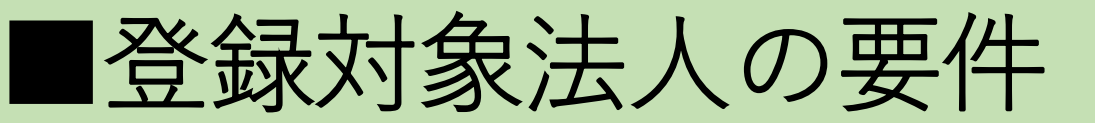

## マッチングサイトに登録できる法人の要件を確認!

### 2 移住支援金対象法人の要件

以下の全てを満たす法人が対象となります。

1. 官公庁等(第三セクターのうち、出資金が10億円未満の法人又は地方公共団体から補助を受けてい る法人を除く。)でないこと。 2. 資本金10億円以上の営利を目的とする私企業(資本金概ね50億円未満の法人であって、地域経済構 造の特殊性等から資本金要件のみの判断では合理性を欠くなど、個別に判断することが必要な場合で あって、当該企業の所在する市町長の推薦に基づき知事が必要と認める法人を除く。)ではないこ と。 3. 次に掲げる事項のいずれかに該当するみなし大企業でないこと。(ただし、上記2の法人がいわゆる 親会社である場合はみなし大企業としない) a 発行済株式の総数又は出資価格の総額の2分の1以上を同一の資本金10億円以上の法人が所有して いる資本金 10億円未満の法人 b 発行済株式の総数又は出資価格の総額の3分の2以上を資本金10 億円以上の法人が所有している資 本金10 億 円 未満の法人 c 資本金10億円以上の法人の役員又は職員を兼ねている者が、役員総数の2分の1以上を占めている 資本金10億 円未満の法人 4. 本社所在地が東京圏のうち条件不利地域以外の地域にある法人(勤務地限定型社員(山口県内を勤務 地とする場合に限る。)を採用する法人を除く。)ではないこと。 5. 雇用保険の適用事業主であること。 風俗営業等の規制及び業務の適正化等に関する法律に定める風俗営業者でないこと。 7. 異力団等の反社会的塾力又は反社会的塾力と関係を有する法人でないこと。 等 8.「やまぐち未来維新プラン」で設定している20の維新プロジェクトと72の重点施策推進に資する法 人であること。 ※こちらを参考にしてください →→→ 🏪 やまぐち未来維新プラン(概要版) (PDF:12.94MB) 【例】インターンシップの受入れを行っている企業 (16)成長を支える産業人材の確保・育成 など 【例】子育て応援企業、イクメン応援企業に登録している企業 (36)妊娠・出産・子どもの健やかな成長のための支援の充実 (40)女性の「働きたい」を応援する取組の 強化 など ※1 埼玉県、千葉県、東京都、神奈川県 ※2 過疎地域の持続的発展の支援に関する特別措置法、山村振興法、離島振興法、半島振興法、小笠原

諸島振興開発特別措置法の対象地域を有する市町村のうち政令指定都市を除く市町村及び平成22年国勢調

査から令和2年国勢調査の人口減少が10%以上の市町村

2 移住支援金対象求人の 要件 法人様がマッチングサイトに 登録できる要件を記載していま すので、内容を確認してください。

やまぐち未来維新プラン(概 要版)をご確認ください。 ※申請の際、該当する項目を選 択していただきます。(12 ページ参照)

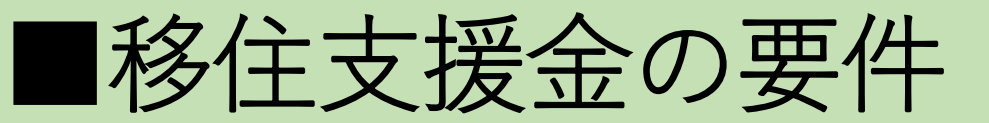

### 移住支援金の受給要件を確認!

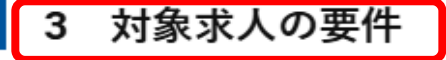

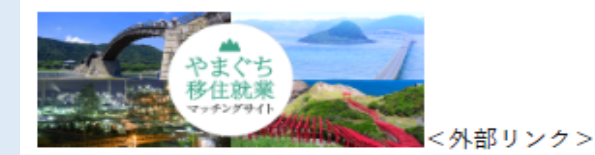

以下の要件を満たす求人が対象となります。

- 週20時間以上の無期雇用契約の求人
- 勤務地が山口県内にあること

4 移住支援金の対象者の主な要件

すべてに該当する方が対象となります。 【移住元】

- 以下のいずれかに該当する方
  - 住民票を移す直前の10年間のうち、通算5年以上、東京23区内に在住又は東京圏のうちの条件 不利地域以外の地域に在住し、東京23区内へ通勤していたこと、かつ、住民票を移す直前に、 連続して1年以上、東京23区内に在住又は通勤していたこと

2.住民票を移す直前の10年間のうち、通算5年以上、東京圏、愛知県、京都府、大阪府、兵庫県、広島県、福岡県に在住し、かつ、住民票を移す直前に、連続して1年以上、東京圏、愛知県、京都府、大阪府、兵庫県、広島県、福岡県に在住していたこと(上記1に該当する者を除く)

#### 【移住先】

- 令和元年8月7日以降に、山口県内に移住された方
- 支援金の申請が転入後1年以内であること(令和5年6月22日以前に転入された方は転入後3か月以上1 年以内)
- 申請後5年以上継続して移住市町に居住する意思があること 等

3 対象求人の要件
 移住支援金の対象となる求
 人の要件を記載しています。

 4 移住支援金の対象者の 主な要件
 移住支援金の対象者の要件
 を記載しています。

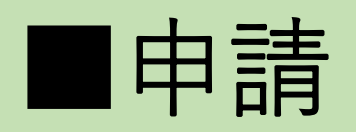

| 申請の手続き                                                                                                    |                            |
|----------------------------------------------------------------------------------------------------|----------------------------|
| 5 申請方法                                                                                                    |                            |
| 電子申請の場合<br>こちら(電子申請サービスへのリンク)<外部リンク>にアクセスし、必要事項を入力後申請<br>【添付書類】                                                                             |                            |
| • 就業場所登録書(必要な場合)                                                                                                    |                            |
| 紙媒体での申請の場合<br>以下の様式に必要事項を記入のうえ、必要書類を添付し、山口しごとセンターへ提出                                                                                        | 5 申請方法                     |
| 【添付書類】                                                                                                    | 申請方法を確認してく                 |
| <ul> <li>就業場所登録書</li> <li>ハローワークに登録している求人票(やまぐち移住就業マッチングサイトに掲載を希望する求人がハローワークに登録している求人と同内容の場合)</li> </ul>                                    | ださい。「電子申請」ま<br>たは「紙媒体」での提出 |
| 【様式】                                                                                                    | となります。                     |
| <ul> <li>● <ul> <li>【様式】マッチング支援事業に係る対象法人登録申請書 (Excel: 60KB)</li> <li>● <ul> <li>【様式】就業場所登録書 (Excel: 166KB)</li> </ul> </li> </ul></li></ul> |                            |
| ※『就業場所登録書』は『登録申請書』と一緒に提出してください。                                                                                                    |                            |
| ↓↓↓ 提出先 ↓↓↓                                                                                                    |                            |
| 山口しごとセンター<br>住所:山口市小郡令和1-1-1 Kddi維新ホール 3F<br>Tel:083-976-1145<br>Fax:083-972-3880                                                           |                            |
| E-Mail ijushien@joby.jp                                                                                                    | -                          |

7

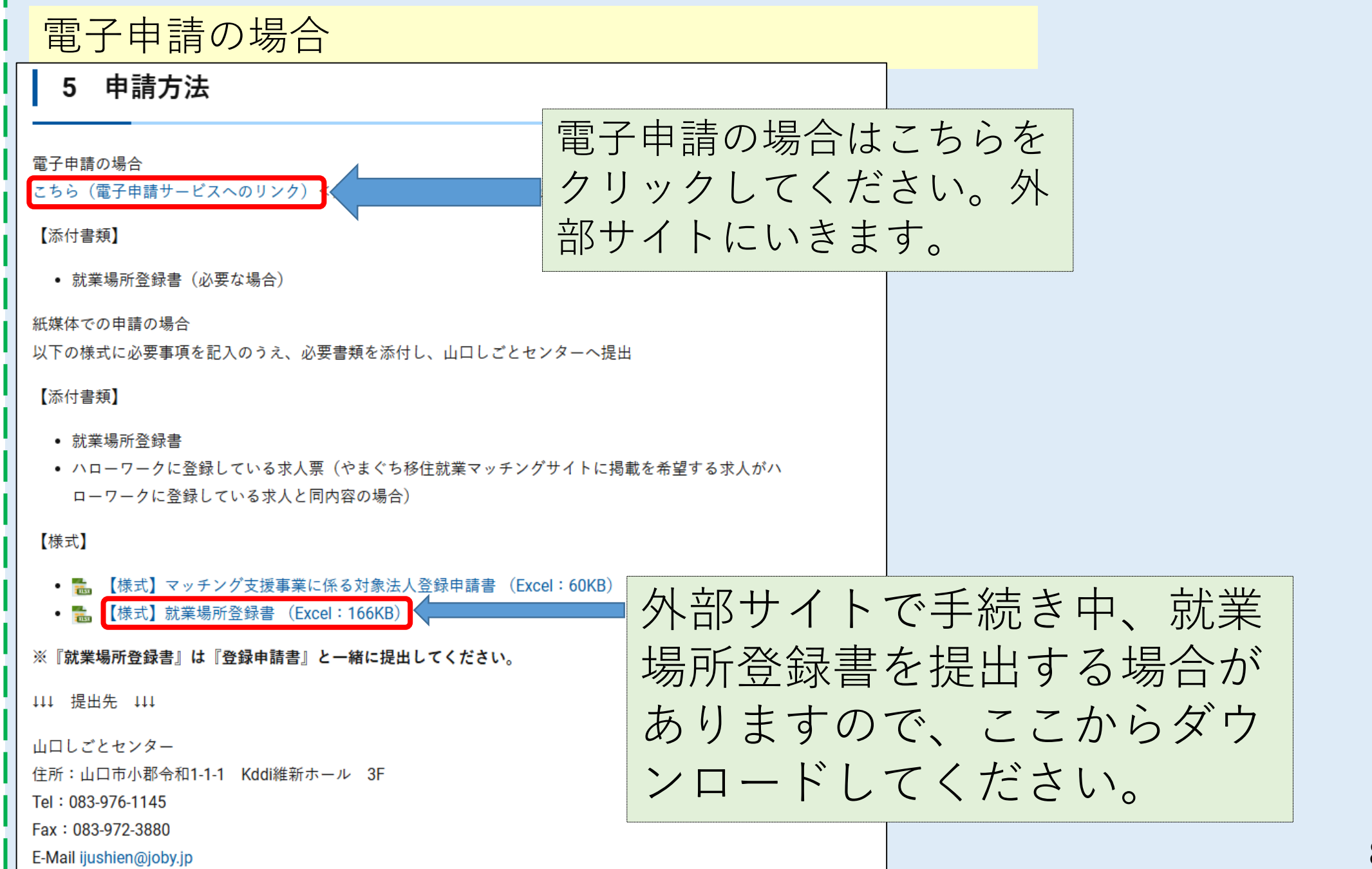

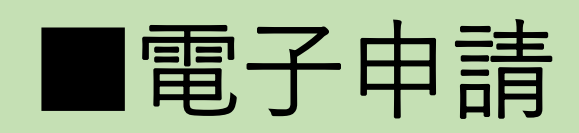

| 移住支援金対象法人に係る登録申請                                                                                                    | 左記のサイトに<br>いきます。 |
|----------------------------------------------------------------------------------------------------|------------------|
| <u>就業場所登録書</u>                                                                                                    |                  |
| ブラウザの「戻る」「更新」ボタンを使用すると正しく処理できませんので、使用しないでください。                                                                                                    |                  |
| 山口県では、東京圏への一極集中の是正及び地域の中小企業等における人手不足の解消を目的に、東京圏から山口県内に移住し、山口県が「移住支援金の支給対象として登録した法人<br>等」に就業した方に対し、移住支援金を支給する事業を実施しています。<br>現在、当事業に係る登録を希望する法人等を募集していますので、ぜひご登録ください。    |                  |
|                                                                                                    | ださい。             |
| <ul> <li>※ハロークークホ入がない場合は、加速「航架場所包録目」の追加が必要です。</li> <li>(2)承認後、やまぐち移住就業マッチングサイト編集用「ID・仮PW」の送付         <ul> <li>(3)やまぐち移住就業マッチングサイトにログインし「本PW」に変更</li> </ul> </li> </ul> |                  |
| ↓<br>(4) 掲載する求人情報を入力(確認)後、申請<br>【やまぐち移住就業マッチングサイト】<br>URL: <u>https://yamaguchi-matching.com/</u>                                                                      |                  |

| [1] 団体・法人名 🜌        |              |                |
|---------------------|--------------|----------------|
| (64文字まで)            |              |                |
|                     |              |                |
|                     |              |                |
| [2] 団体・法人名(フリガナ) 必須 |              |                |
| (全角力ナ128文字まで)       |              |                |
|                     |              |                |
|                     |              | ~【9】まで         |
| 【3】本社所在地(郵便番号・住所) 🜌 | 法人棣          | 気情報を入力         |
| (9999文字まで)          | てくた          | *さい。           |
| 〒 住所検索              | <b>≫</b> Г.й | 「佰」となって        |
|                     |              |                |
|                     | る固切          | 「は必りこ記八        |
|                     | ださい          | ۱ <sub>0</sub> |
|                     |              |                |
|                     |              |                |
|                     |              |                |
|                     |              |                |
|                     |              |                |
|                     |              |                |
| 【4】法人番号 [83]        |              |                |

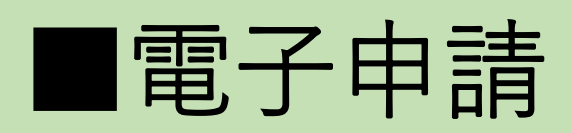

| 【10】国が定める共通要件(1) 必須                                                                                                    |              |
|----------------------------------------------------------------------------------------------------|--------------|
| 官公庁等(第三セクターのうち、出資金が10億円未満の法人又は地方公共団体から補助を受けている法人を除く。)ではないこと                                                                         |              |
| ○ 該当する                                                                                                    |              |
| ○ 該当しない                                                                                                    |              |
| 【11】国が定める共通要件(2) 🕺 🦉                                                                                                    |              |
| 資本金10億円以上の営利を目的とする私企業(資本金概ね50億円未満の法人であって、地域経済構造の特殊性等から資本金要件のみの判断では合理性を<br>断することが必要な場合であって、当該企業の所在する市町長の推薦に基づき知事が必要と認める法人を除く。)ではないこと | 欠くなど、個別に判    |
| ○ 該当する                                                                                                    | 【10】~【16】まで、 |
| ○ 該当しない                                                                                                    | 「国が定める共通要件」  |
| 【12】国が定める共通要件(3) 必須                                                                                                    | に該当するか記入してく  |
| みなし大企業※でないこと (ただし、上記 国が定める共通要件(2)の法人がいわゆる親会社である場合はみなし大企業としない)                                                                       | ださい。         |
| ※本事業に係る「みなし大企業」は、以下のいずれかに該当する法人とする。                                                                                                 | ※全て「該当する 場合  |
| ・発行済株式の総数又は出資価格の総額の2分の1以上を同一の資本金10億円                                                                                                | のみ登録が可能です。   |
| ・発行済株式の総数又は出資価格の総額の3分の2以上を資本金10億円以上の                                                                                                |              |
| 法人が所有している資本金10億円未満の法人<br>・資本全10億円以上の法人の役員又は職員を兼わている考が、役員総数の2分                                                                       |              |
| の1以上を占めている資本金10億円未満の法人                                                                                                    |              |
|                                                                                                    |              |
| ○ 該当する                                                                                                    |              |
| ○ 該当しない                                                                                                    | 1            |

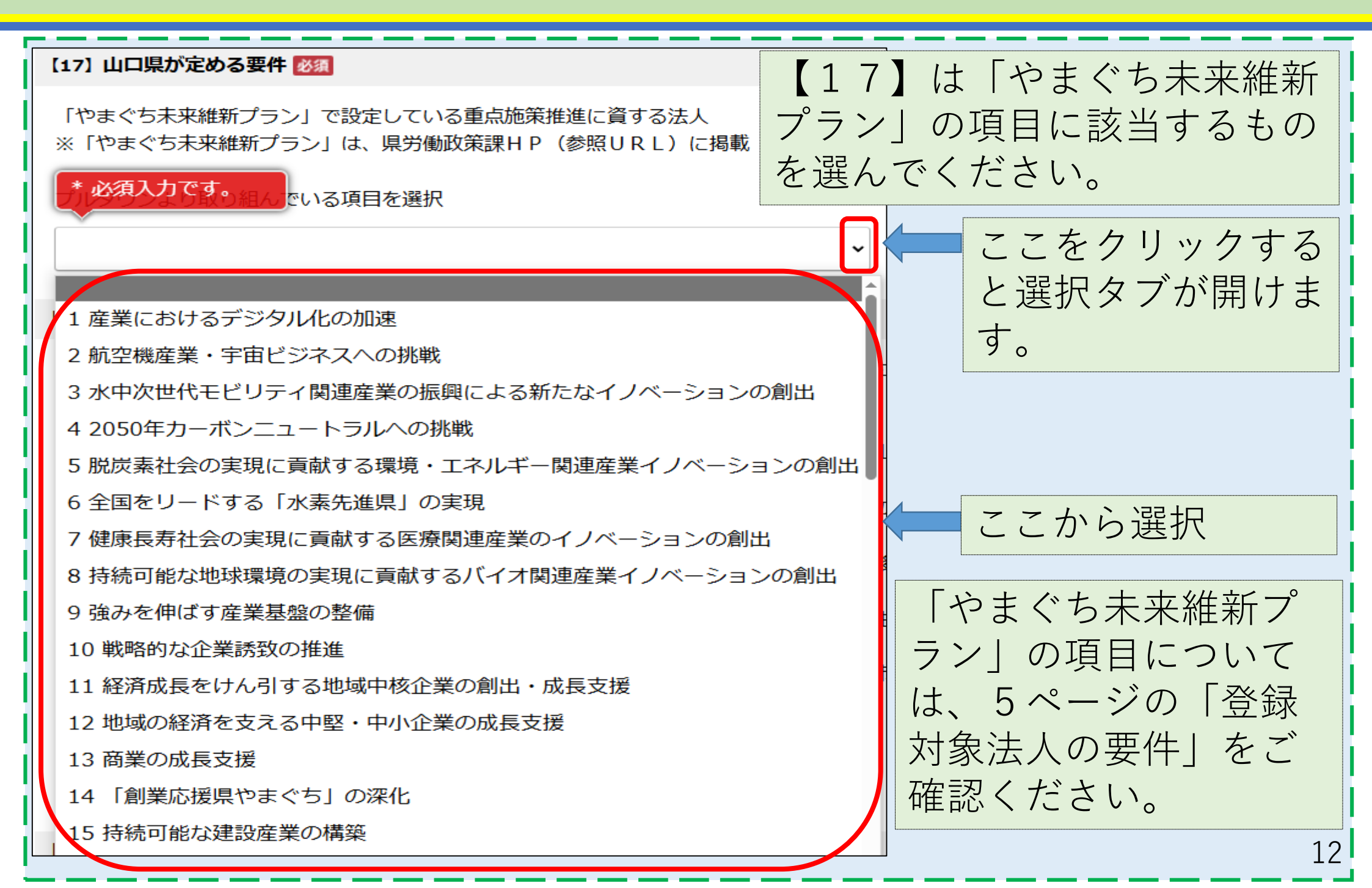

| [18] その他 🜌                                                                                               | 【18】は誓約内         | 容になります。  |
|----------------------------------------------------------------------------------------------------|------------------|----------|
| 次の「移住支援金の支援対象法人に係る登録の申請に関する誓約事項」に記載された内容について                                                             | 1~5全てについ<br>きます。 | て誓約していただ |
| 【移住支援金の支援対象法人に係る登録の申請に関する誓約】<br>1 山口県移住支援事業・マッチング支援事業に関する報告及び立ち入り調査について、山口県及び山口県内の市町から求められた場合には、それに応じます。 |                  |          |
| 2 マッチング支援事業における移住支援金対象法人に係る登録の申請に当たって、虚偽の内容を申請したことが判明した場合、当該登録の取り消しに応じます。                                |                  |          |
| 3 山口県移住支援事業・マッチング支援事業の趣旨及び制度について、十分に理解し、移住支援金の対象となる就業者への説明や申請書類の作成等に協力します。                               |                  |          |
| 4 移住支援金を受給した就業者は、その市町から5年以内に転出した場合に返還義務が生じることを理解し、転勤・出向等について十分な配慮をします。                                   |                  |          |
| 5 移住支援金の対象法人に係る登録申請等により、山口県が得た情報について、県内各市町及び山口しごとセンターに対して、本事業の目的な範囲内で共有することを了承<br>します。                   |                  |          |
| ○翻ね ← 誓約していただける場合はこちらをクリック                                                                               |                  |          |
| ○ 誓約しない                                                                                                  |                  |          |
|                                                                                                    |                  | 13       |

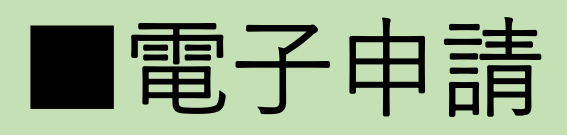

【19】 ハローワーク求人番号(1)

マッチングサイトに掲載する求人が、現在ハローワークに掲載している求人と 同内容の場合は、記入してください。 ※求人票を紙ベースやデータで提出する場合は山口しごとセンター(ijushien@joby.jp)へ直接送付してください。 (200文字まで)

【20】 ハローワーク求人番号(2)

(200文字まで)

【21】 ハローワーク求人番号(3)

(200文字まで)

【19】~【21】は、 ハローワーク求人番号の登 録となります。 ※ハローワークに掲載中の 同内容の求人を掲載する場 合のみ記入してください。

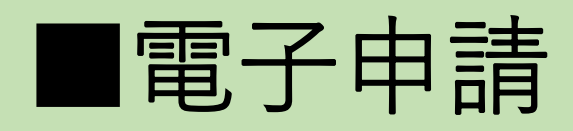

## 【22】 就業場所登録書 ※八ローワーク求人番号を入力しない場合には、「就業場所登録書」に必要事項を記入のうえ、提出してください。 また、ハローワーク求人が3件以上あり求人番号欄に入力しきれない場合や、就業場所が3か所以上ある場合等、別途「就業場所登録書」の追加提出をお願いする場合があり ます。 【22】は、就業場所登録書 登録できるファイルのサイズは、10(MB) までです。 の提出です。 登録できるファイルの種類は、 ※【19】~【21】におい Microsoft Excel文書(xls,xlsx),Adobe PDF文書(pdf),画像ファイル(jpg,jpeg,gif,png) て、ハローワーク求人番号を 記入しない場合は、必ず提出 です。 してください。 ここをクリックしてデータを保存してください。 ファイルを選択してください。 選択 就業場所登録書の様式は、8ページの 電子申請の項目をご確認ください。

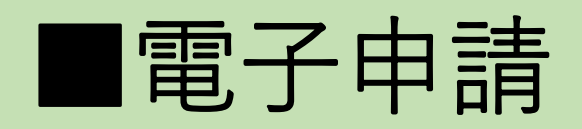

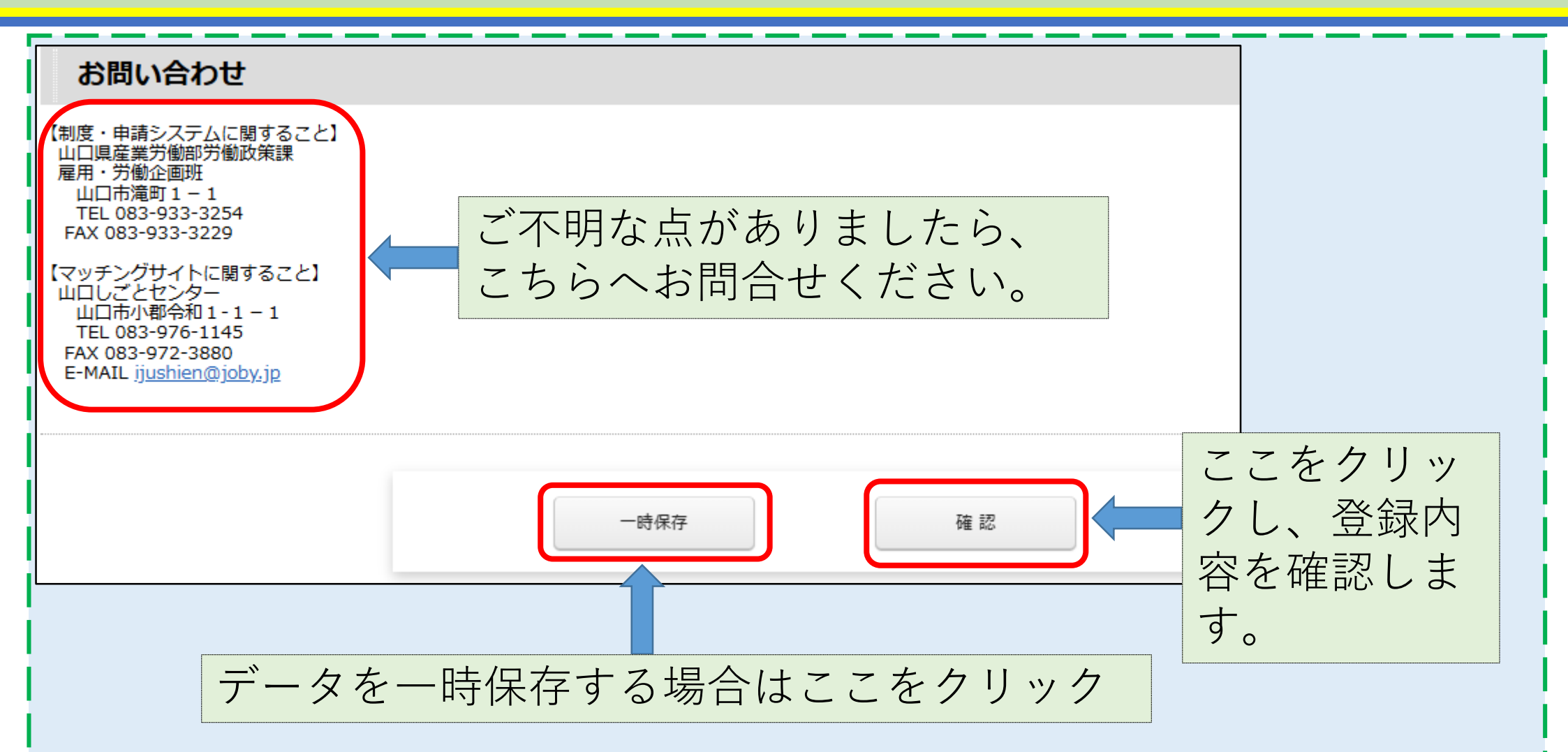

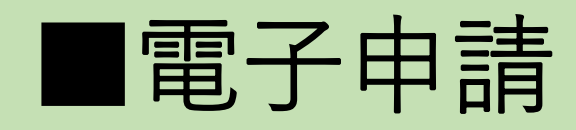

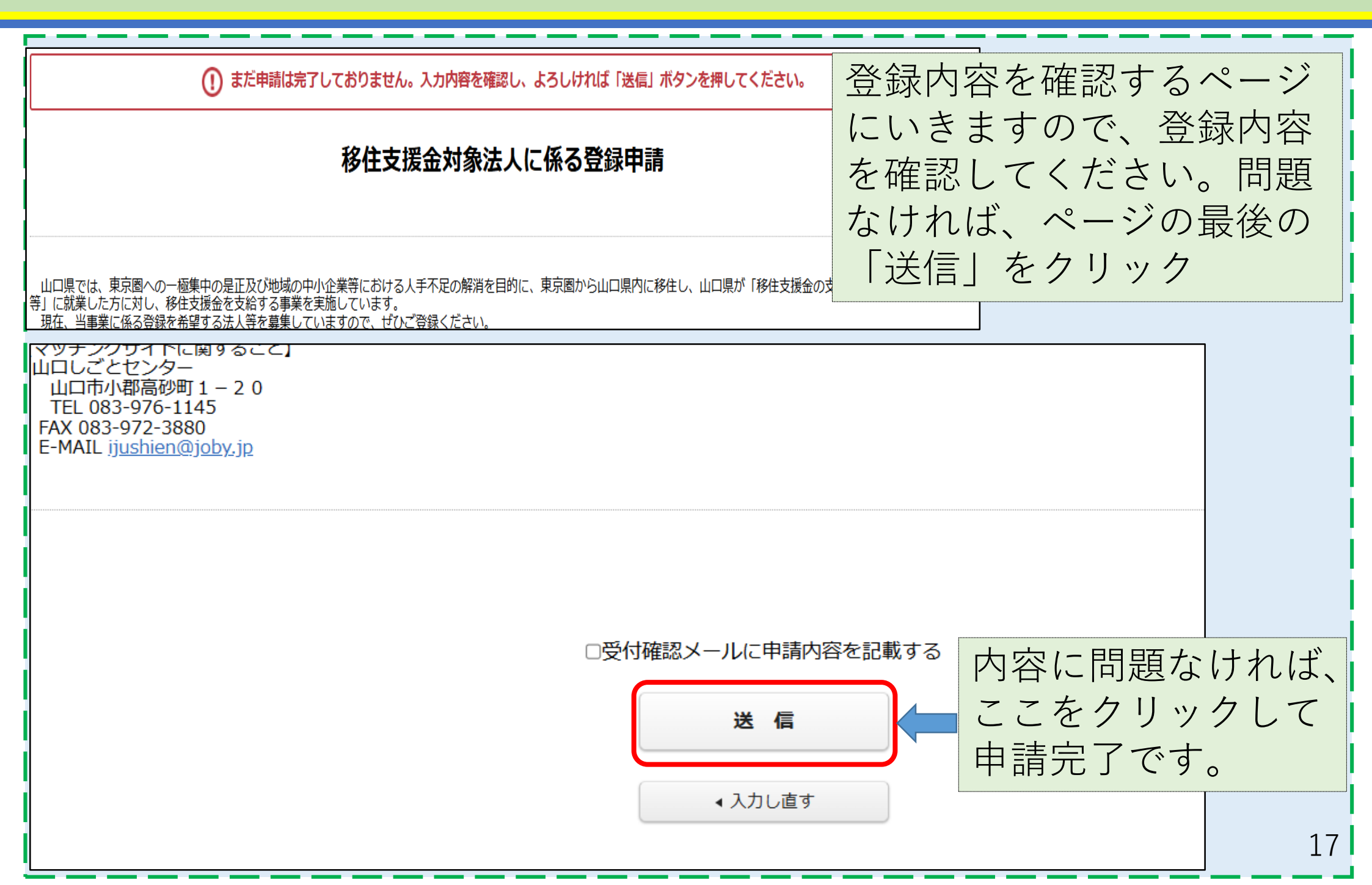

## ■紙媒体申請

### 紙媒体申請の場合

### 5 申請方法

#### 電子申請の場合

こちら(電子申請サービスへのリンク)<外部リンク>にアクセスし、必要事項を入力後申請

#### 【添付書類】

• 就業場所登録書(必要な場合)

#### 紙媒体での申請の場合

以下の様式に必要事項を記入のうえ、必要書類を添付し、山口しごとセンターへ提出

#### 【添付書類】

#### • 就業場所登録書

ハローワークに登録している求人票(やまぐち移住就業マッチングサイトに掲載を希望する求人がハローワークに登録している求人と同内容の場合)

### 【様式】

- 🔚 【様式】マッチング支援事業に係る対象法人登録申請書 (Excel:60KB)
- 🔚 【様式】就業場所登録書 (Excel: 166KB)

※『就業場所登録書』は『登録申請書』と一緒に提出してください。

↓↓↓ 提出先 ↓↓↓

山口しごとセンター

住所:山口市小郡令和1-1-1 Kddi維新ホール 3F

Tel: 083-976-1145

Fax: 083-972-3880

E-Mail ijushien@joby.jp

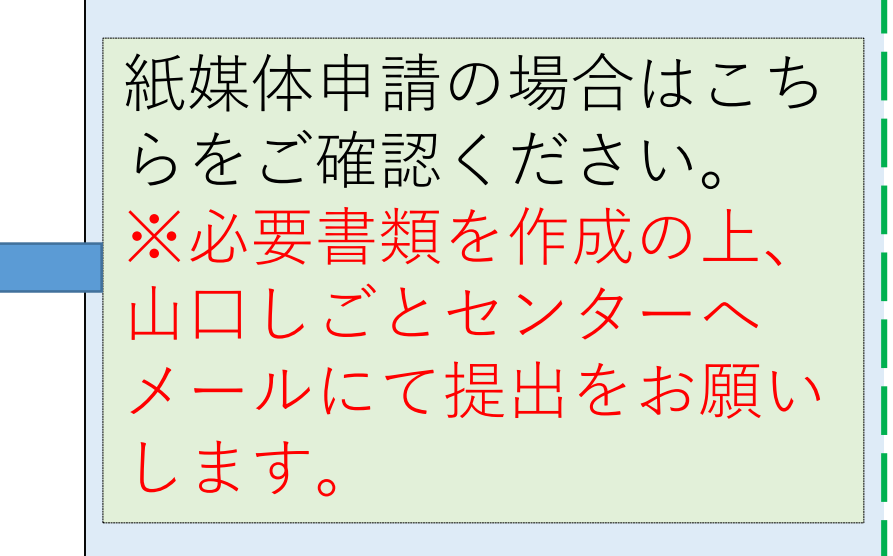

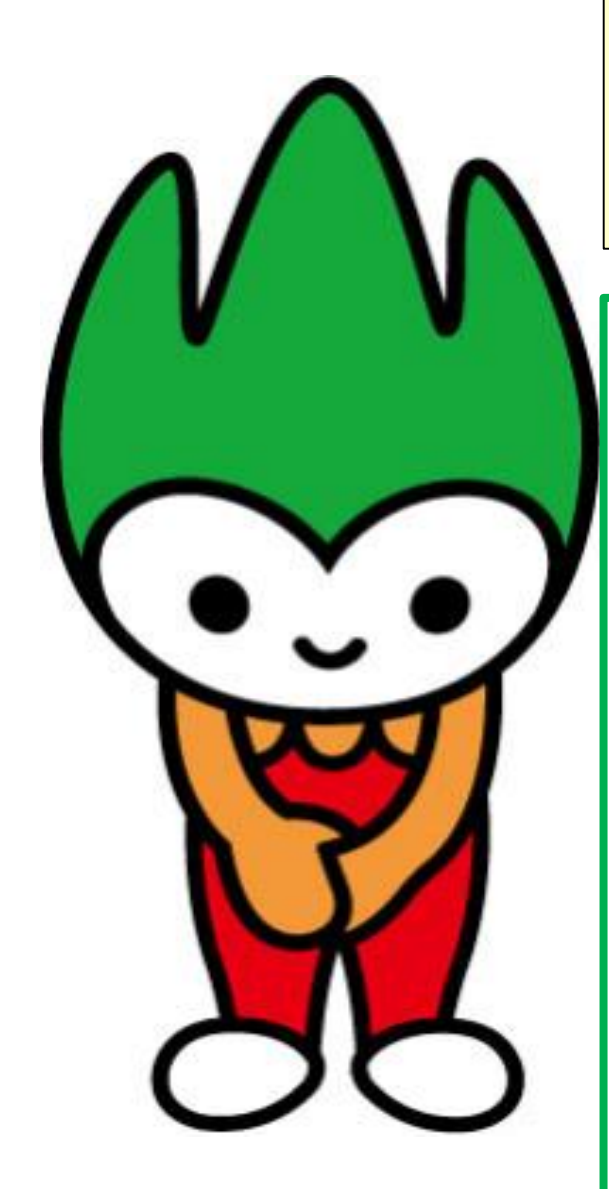

手続きは以上で終了です。 提出書類精査後、マッチングサイトに掲載 されます。

ご不明な点や何か確認したいこと がありましたら、山口県労働政策 課または山口しごとセンターまで 問い合わせください。

■山口県労働政策課
 083-933-3254
 ■山口しごとセンター
 083-976-1145